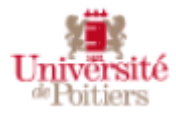

Office 365 ProPlus

## Fiche 2 : l'organisation de l'interface o365

Lorsque vous vous connectez, vous arrivez sur la page de l'interface d'accueil.

Barre de navigation o365 (tout en haut de l'écran).

| ···· Office 3                                            | 65                    | Q                | Rechercher                                                                                                    |            | R               |            | Q              | ŝ      | ?      |       |
|----------------------------------------------------------|-----------------------|------------------|----------------------------------------------------------------------------------------------------|------------|-----------------|------------|----------------|--------|--------|-------|
| Le lanceur d'applications                                |                       |                  | Permet de chercher une<br>application ou un fichier                                                                                       |            |                 |            |                |        |        |       |
|                                                          | Office 36             | $55 \rightarrow$ |                                                                                                    |            |                 |            |                |        |        |       |
| Applicatic                                               | ons                   | Î                | Le lanceur d'<br>d'Office 365.                                                                                                    | applicat   | ions vous dor   | ine accès  | aux applicati  | ions e | t serv | vices |
| Outlook                                                  | CneDrive              | 2                |                                                                                                    | 2 noint    | vorticoux à d   | roito do   | l'icono do l'a | onlico | tion   | nuic  |
| Word                                                     | X Excel               | - 1              | un clic sur les 3 points verticaux à droite de l'icone de l'application,<br>un clic sur « Ouvrir dans un nouvel onglet » vous permet d'ou |            |                 |            |                |        |        |       |
| PowerPoir                                                | nt 🚺 OneNote          |                  | l'application dans un nouvel onglet. Les 3 points verticaux apparaisse                                                                    |            |                 |            |                |        |        | sent  |
| SharePoin                                                | t 📑 Teams             |                  | lorsque vous                                                                                                    | approche   | ez votre souris | s de l'ico | ne.            |        |        |       |
| Ng Class Note                                            | ebook 🛐 Sway          |                  |                                                                                                    |            |                 |            |                |        |        |       |
| Forms                                                    | Tâches                |                  |                                                                                                    |            |                 |            |                |        |        |       |
| Yammer                                                   |                       |                  | Vous donne a                                                                                                    | ccès à l'e | ensemble des    | applicat   | ions           |        |        |       |
| Toutes les appli                                         | cations $\rightarrow$ |                  |                                                                                                    |            |                 |            |                |        |        |       |
| Documen                                                  | ts                    |                  | Créer un nouv                                                                                                    | veau doc   | ument           |            |                |        |        |       |
| Nouveau 🗸                                                | K                     |                  |                                                                                                    |            |                 |            |                |        |        |       |
| Classeur<br>Espace OneDrive Entreprise de                |                       |                  | Mes documents récents                                                                                                    |            |                 |            |                |        |        |       |
| Portefeuille de projets<br>Espace OneDrive Entreprise de |                       |                  | Pour sortir du lanceur d'application, il suffit de cliquer en dehors de cette zone.                                                       |            |                 |            |                |        |        |       |
|                                                          |                       |                  | Д (                                                                                                    | 33 Î       | > 🌘             |            |                |        |        |       |
| N                                                        | lotifications         |                  | Paramètres                                                                                                    |            | Section aide    |            | Compte et pr   | ofil   |        |       |

La croix en haut à droite permet de fermer chacun de ces volets.

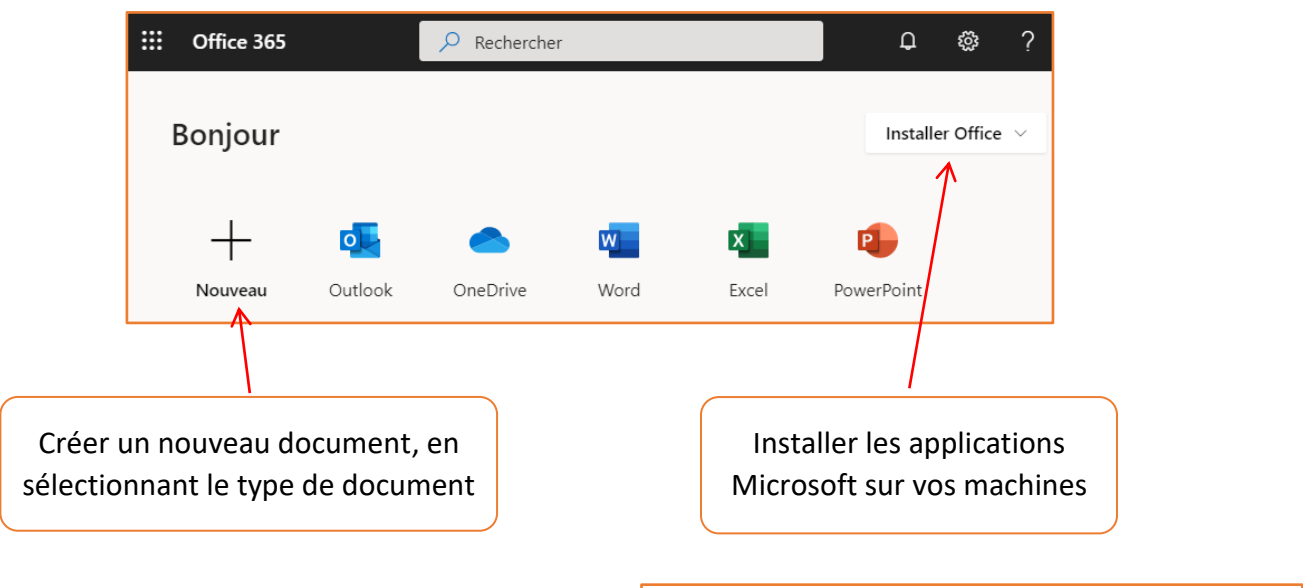

Pour revenir à la page d'accueil, cliquez sur le lanceur d'applications, puis sur Office 365.

| <br>Office 365 | $\rightarrow$ |
|----------------|---------------|
|                |               |

## Zone de documents

Plus bas dans la page vous pouvez retrouver la liste de vos documents classés suivant différentes catégories.

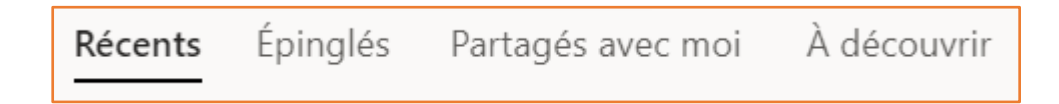

Par défaut, vous trouvez la liste de vos documents récents, récemment ouvert par moi ou un collègue si le document est partagé.

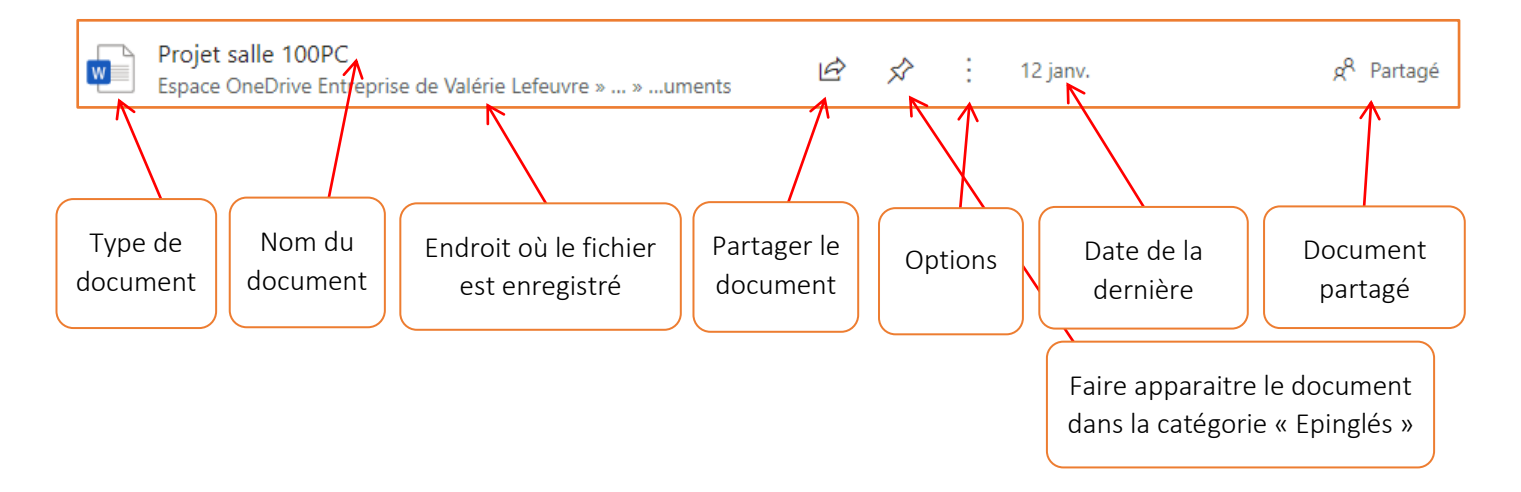

Pour ouvrir un document avec le logiciel adéquate, il suffit de cliquer sur le document.

## Les options

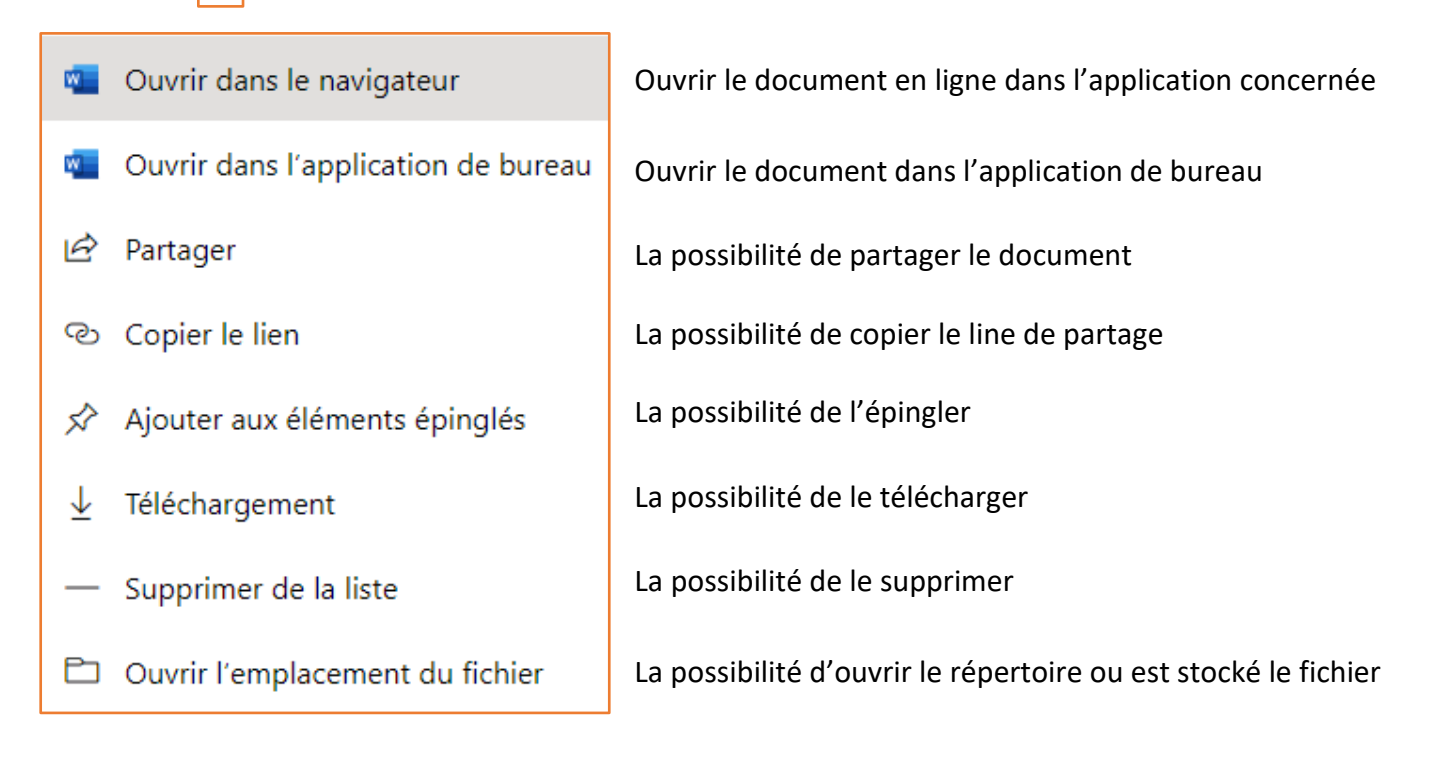

## Les autres catégories de la zone de documents

| Épinglés          | Affiche la liste des documents que vous avez épinglés                 |
|-------------------|-----------------------------------------------------------------------|
| Partagés avec moi | Affiche la liste de documents que vos collègues ont partagé avec vous |
| À découvrir       | Affiche la liste des documents publiques                              |

Récents Épinglés Partagés avec moi À découvrir ↑ Charger et ouvrir... = ~

Permet d'importer un document. Ce bouton vous redirige vers votre explorateur de fichiers et vous permet de sélectionner le fichier à importer. Celui-ci sera importé dans OneDrive.